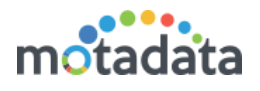

# Config Backup Job

## <u>Purpose</u>

Here, we'll discuss how to take the backup of H2 DB on a remote FTP server. We'll see the steps and the process working behind it.

## **Prerequisites**

- Motadata should be up and running.
- FTP should be accessible via Motadata.

#### <u>Steps</u>

- 1. Go to Scheduler > Config Backup Job
- 2. Click on date when you want to take the backup.
- 3. In popup window, look for 'Motadata Config Backup Job' and click Add.

| <b>1</b> | Ξ           |                                                                                                    |                                      |        |    | Search Monitor |     | 📕 Hi, admin 🙂 |
|----------|-------------|----------------------------------------------------------------------------------------------------|--------------------------------------|--------|----|----------------|-----|---------------|
| 畲        | Schedulers  |                                                                                                    | Select Job Type                      |        |    |                | - Z |               |
| Q        | August 2019 |                                                                                                    | Q Filter                             |        |    |                |     | < >>          |
| 626      | Sun         | Mon                                                                                                    | Name                                 |        |    | Fri            | Sat |               |
| -        | 28          | firewall report Availabl<br>O 12:10<br>O No Repeat<br>Topology Builder Job (<br>O 00:00<br>O No Repeat | Monitor Maintenance Job              | + Add  |    |                | 2   | 3             |
| -        | 0           |                                                                                                    | Motadata Report DB Backup Job        | + Add  |    |                |     |               |
| ₩        | 2           |                                                                                                    | Business SLA Report Job              | + Add  |    |                |     |               |
|          | 0           |                                                                                                    | Motadata FullText Data Retention Job | + Add  |    |                |     |               |
| ý        | 2           |                                                                                                    | Report Job                           | + Add  |    |                |     |               |
| os       | 4           | 2 backup 🚺                                                                                             | Auto Network Discovery Job           | + Add  |    |                | g   |               |
| Ø        | 0           | 14:20                                                                                                  | NCM Device Backup Job                | + Add  |    |                |     |               |
| 4        | 91<br>H2    | No Repeat<br>2dB Backup & restore                                                                      | Monitor Polling Issue Report Job     | + Add  |    |                |     |               |
| <b>m</b> | 1           | 16:55                                                                                                  | Motadata Data Retention Job          | + Add  |    |                |     |               |
| ආ        | <u> </u>    | No Repeat                                                                                              | Topology Builder Job                 | + Add  |    |                |     |               |
| Ē        |             |                                                                                                    | Network Builder Job                  | + Add  |    |                |     |               |
| ų        |             |                                                                                                    | Motadata Config Backup Job           | 3 +Add |    | 2              |     |               |
| ø        |             |                                                                                                    | O 12:50 <sup>™</sup>                 | -      | -  | <b>•</b>       |     |               |
|          | 11          |                                                                                                    | D No Repeat                          | 14     | 15 |                | 6   |               |

- 4. Fill the fields to schedule the backup.
  - a. To take a local backup, leave the FTP fields blank.
  - b. To take backup on FTP server, fill all the details.
- 5. Click Create.

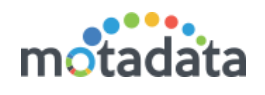

| Create New Scheduler               | ×                                                  |
|------------------------------------|----------------------------------------------------|
| Scheduler Name<br>Backup on July 7 | Status <ul> <li>Enable</li> <li>Disable</li> </ul> |
| Scheduler Date                     | Run Job At                                         |
| 2019-08-07                         | 00:00 ~                                            |
| FTP Server IP                      | FTP Server Port                                    |
| FTP Server User Name               | FTP Server Password                                |
| Email Actions                      |                                                    |
| Maharshi_mail 😢                    |                                                    |
| × off Repeat this job              |                                                    |
|                                    | Create                                             |

# **Behind the Scenes**

#### Local Backup

Motadata takes the backup in /motadata/motadata/backup folder.

File name: config\_backup\_<dateTimeOfBackup>.config

(e.g. config\_backup\_Aug\_07\_2019\_07:03:01\_PM.config)

#### FTP Backup

Motadata uses the local backup and transfers it to remote server using FTP. This is an automatic process.